|  | GETTIN | IG M | ORE | NFO | RM | ATI | ON |
|--|--------|------|-----|-----|----|-----|----|
|--|--------|------|-----|-----|----|-----|----|

OBTENER MÁS INFORMACIÓN 詳細情報の入手 COMO OBTER MAIS INFORMAÇÕES 获取详细信息

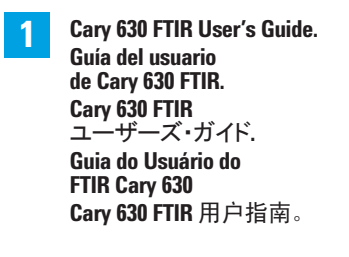

6.0

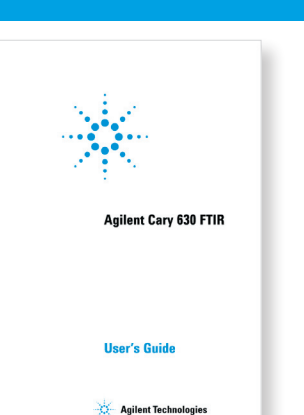

## **START INSTALLATION**

# CARY 630 FTIR SPECTROMETER

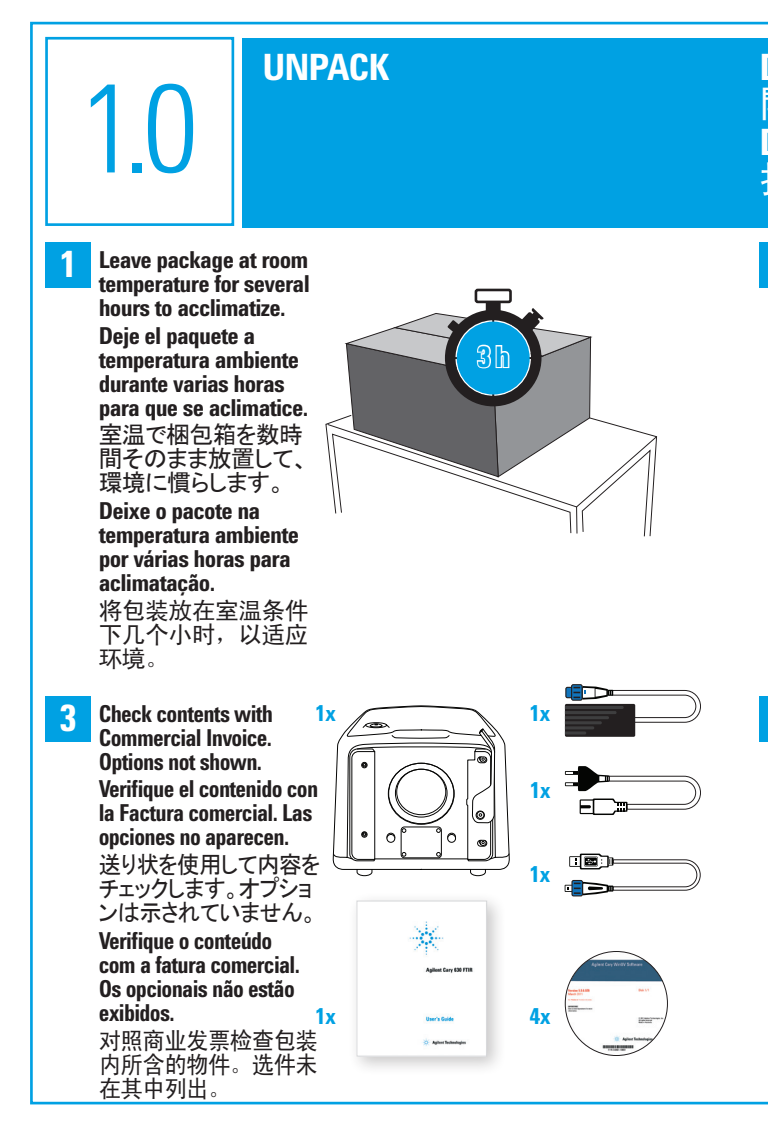

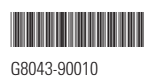

#### COMENZAR INSTALACIÓN インストールの開始 INICIAR INSTALAÇÃO 开始安装

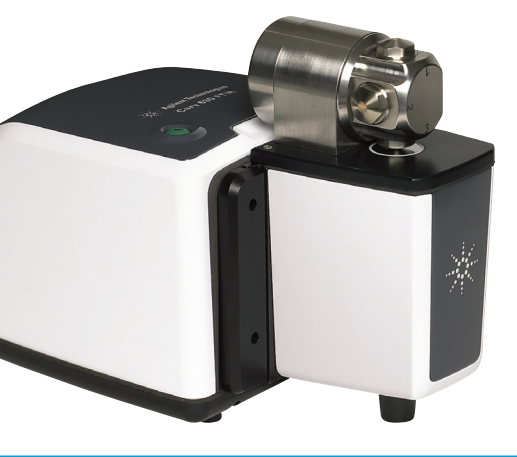

### DESEMPACAR 開梱 DESEMBALE 打开包装

2 Unpack and place on bench. Desempaque y coloque en la mesa. ベンチの上で開 梱します。 Desembale e coloque numa bancada. 打开包装并放在 工作台上。

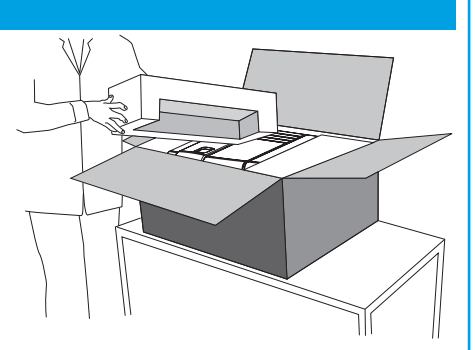

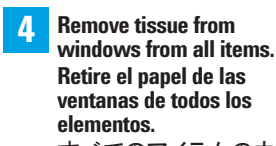

すべてのアイテムのウ ィンドウからティッシュを 取り除きます。 Remova a película da

janela de todos os itens. 撕下窗口和所有物件 的包装纸。

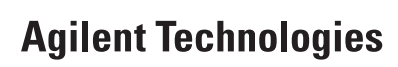

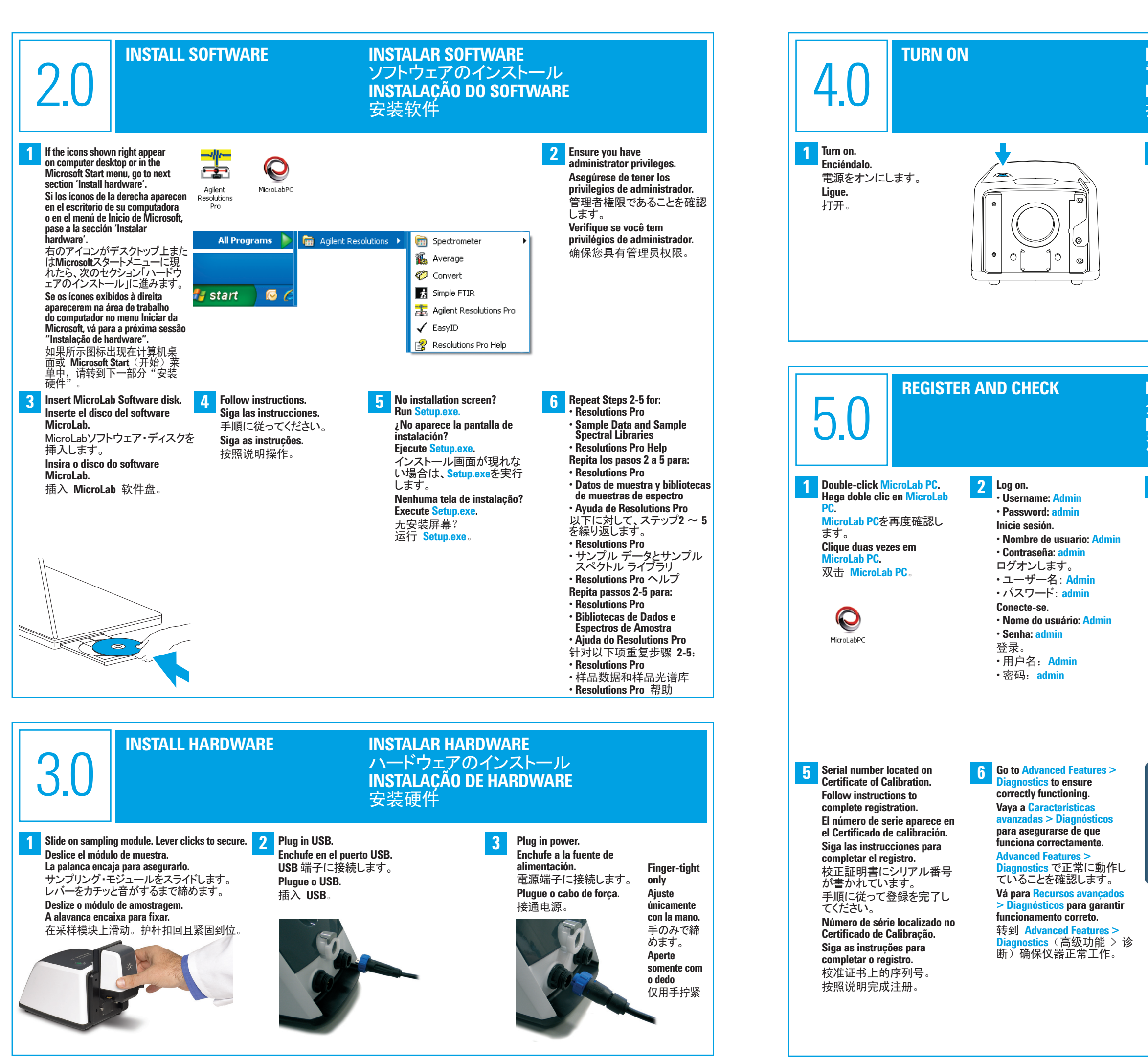

#### **ENCENDER** 電源オン LIGUE 打开

2 Wait 30 s for initialization to complete (red flashing light becomes solid green). Espere 30 segundos hasta que finalice la iniciación (la luz roja intermitente se convierte en verde sólido).

初期化が完了するまで(赤の点 滅が緑の点灯に変わるまで)30 秒待ちます。

Espere 30 s para terminar a inicialização (a luz vermelha piscante torna-se verde contínua). 等待 30 秒,以完成初始化(红 色闪烁指示灯将变成持续发出 绿光)。

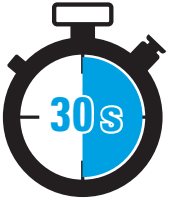

### **REGISTRAR Y VERIFICAR** 登録とチェック **REGISTRE E VERIFIQUE** 注册并进行检查

Register using Product Key on software certificate. Registrese con la Clave del producto que aparece en el certificado de software. ソフトウェア・ライセンスのプ ロダクト・キーを登録します。 **Registre-se usando a Chave** 

do Produto ou certificado de software

使用软件证书上的产品密钥 进行注册。

**Add your hardware.** Agregue su hardware. お客様のハードウェアを追 加します。 Adicione seu hardware. 添加硬件。

|   | enable us to support<br>are associated with<br>Lass registering Soft | you befor, please provide<br>this activities,<br>ware only. There are no in- | us with the details of any indivinents<br>downers's associated with this suffware. |   |
|---|----------------------------------------------------------------------|------------------------------------------------------------------------------|------------------------------------------------------------------------------------|---|
|   | ument Model"                                                         |                                                                              |                                                                                    |   |
|   | ETIP.                                                                | Cary STOLETIP                                                                | [()511361111                                                                       |   |
| • | FTIR, Cary 630.                                                      | Transmission Cell                                                            | 8                                                                                  |   |
|   |                                                                      |                                                                              | -                                                                                  | н |
|   |                                                                      |                                                                              | Ren                                                                                |   |
|   |                                                                      |                                                                              |                                                                                    |   |
|   |                                                                      |                                                                              | def environer?                                                                     |   |

| MicroLab<br>On AC power<br>Status: Presdy                                                                                                    | User: admin<br>Method: Default                                                                                                    | DLS                                                                            |
|----------------------------------------------------------------------------------------------------|----------------------------------------------------------------------------------------------------|--------------------------------------------------------------------------------|
| Current Instrument Type: Uns                                                                                                    | upported Current Sam                                                                                                    | pling Technology: Unknown                                                      |
| Diagnostics Status                                                                                                    | Temperatures (°C)                                                                                                    |                                                                                |
| Energy 22541                                                                                                    | Detector: 43.372                                                                                                    | Version: 3.0.1.0                                                               |
| Dattery On AC power                                                                                                    | CPU: 23.125                                                                                                    | DLL Version: 1.411                                                             |
| Source 1896/2701                                                                                                    | R board 39.35                                                                                                    | Firmware Version: 1.800                                                        |
| Laser 6278                                                                                                    | Power. 23.375                                                                                                    | Instrument Serial Number                                                       |
| Gain Adjust                                                                                                    |                                                                                                    | 721                                                                            |
| Restligte Der villty vill such for eich den in<br>For erholt fill dirich maare alter behören in<br>betrin vill feine alter betrgezeite bereihtet be<br>Date Terre format configuration (für gene | or to be allowed as the new "Sourt" Channus.<br>news sample, the "News the copyound "Mathy"<br>free the next cample scientific accurs.<br>rations of Clube-Time in Silest" names.) : | Revet Clean Validity<br>Robet Background Validity<br>Fixed yygy-MM-ddTth-mm-as |
| Home                                                                                                    |                                                                                                    | < Back                                                                         |
|                                                                                                    | 🔆 Agil                                                                                                    | ent Tochnologies                                                               |